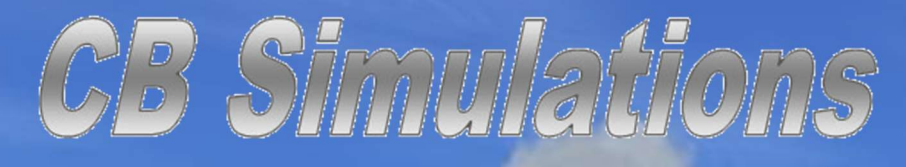

D54 WEST FARGO MUNICIPAL AIRPORT v1.0

User Guide

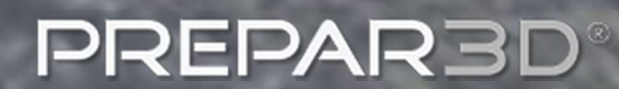

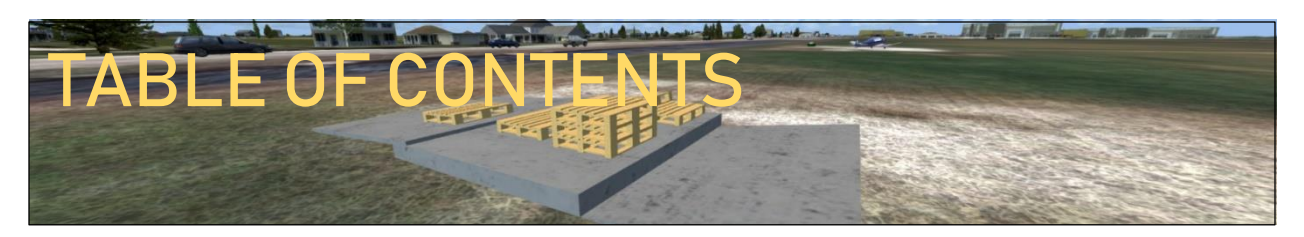

Thank you for your purchase of (or interest in purchasing) CB Simulations' scenery of D54 – West Fargo Municipal Airport.

- 1. <u>Airport/Scenery/Product Information</u>
  - 1.1. Location of D54
  - 1.2. <u>Airport Diagram</u>
  - 1.3. <u>Parking Diagram</u>
- 2. <u>Scenery Feature List</u>
- 3. Compatibility
  - 3.1. <u>System Requirements</u>
    - 3.1.1. <u>Operating Systems</u>
    - 3.1.2. <u>Hardware</u>
  - 3.2. <u>Simulators</u>
  - 3.3. <u>Other Sceneries</u>
- 4. Installation
  - 4.1. <u>Using the Installer</u>
  - 4.2. <u>After-Installation Steps</u>
- 5. <u>Support</u>

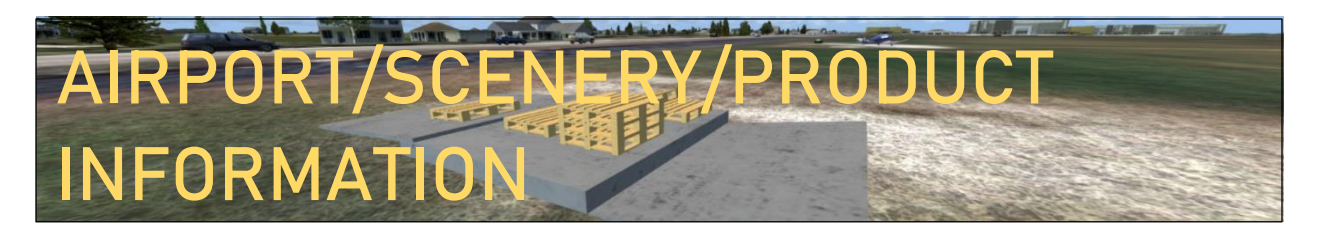

D54 West Fargo Municipal Airport is a small private airport located just west of Fargo, North Dakota. Used as a base by many local pilots and as a skydiving base, West Fargo is a perfect base for all your simulated general aviation adventures in North Dakota! This scenery includes HD 15 CM per pixel imagery for the airport and the immediate surrounding areas, as well as detailed realistic building models as well as static vehicles all with realistic textures.

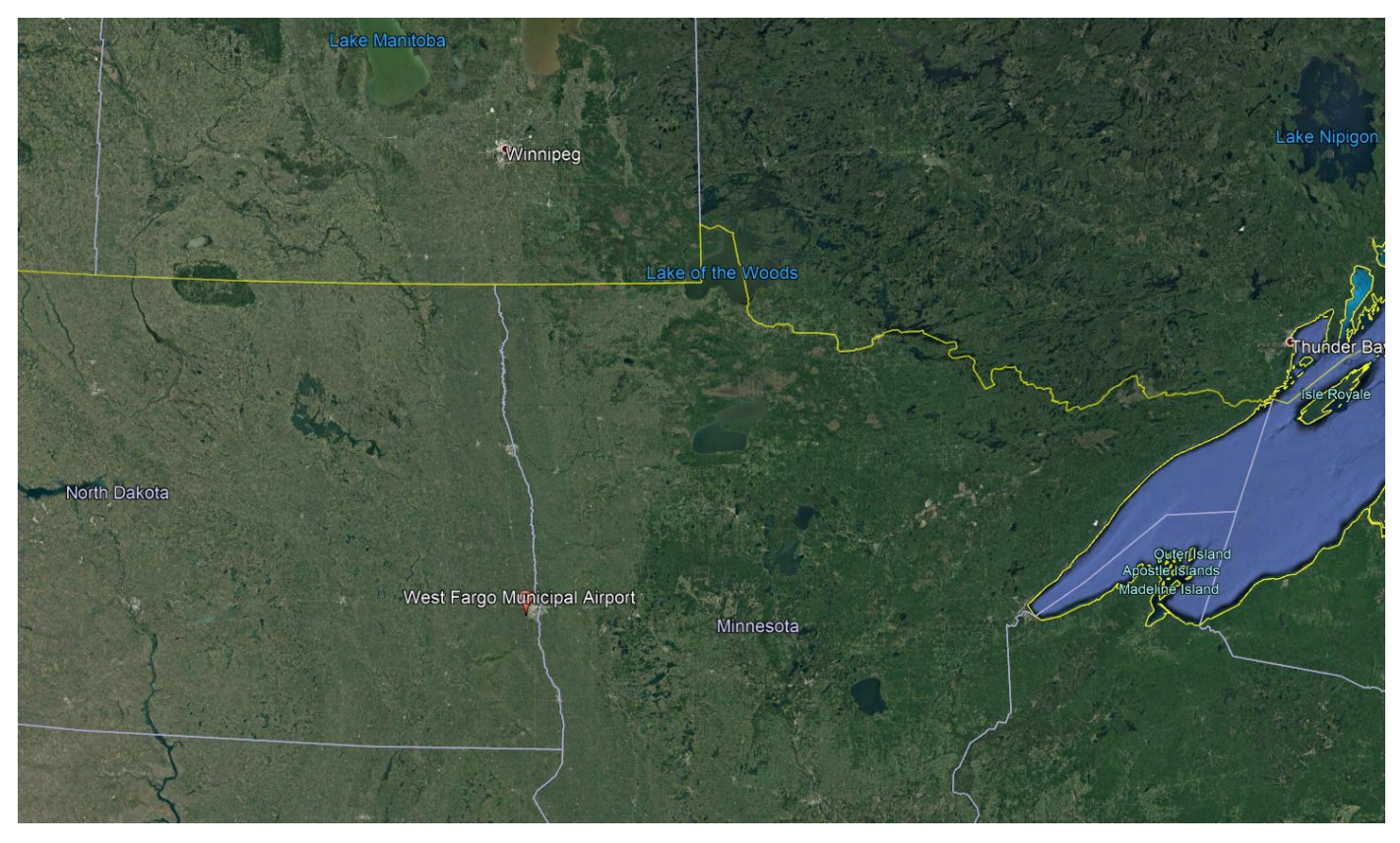

#### LOCATION OF D54 - WEST FARGO MUNICIPAL AIRPORT:

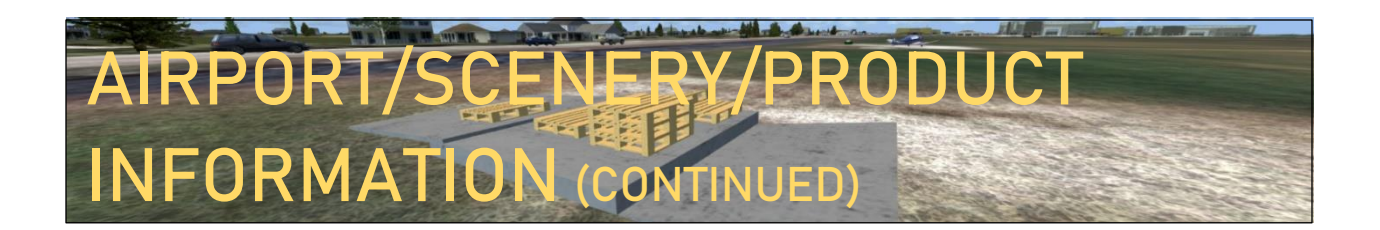

### **AIRPORT DIAGRAM:**

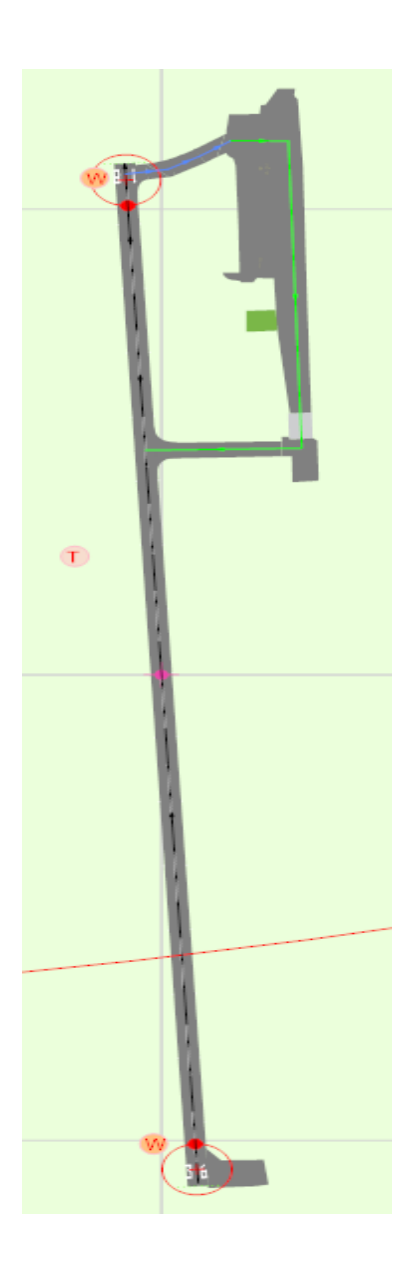

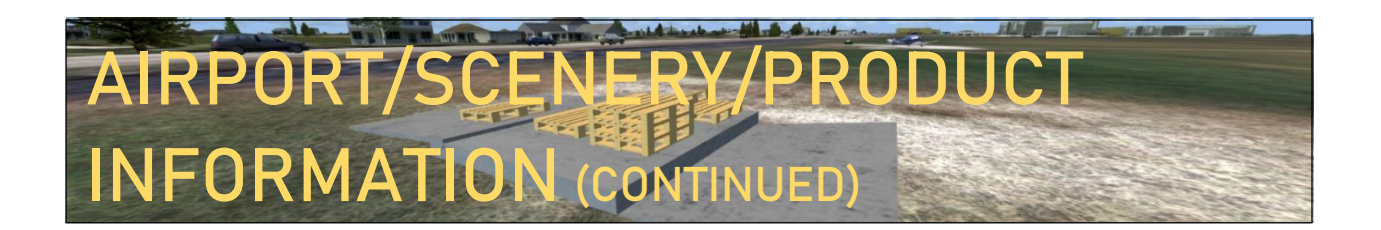

### **PARKING DIAGRAM:**

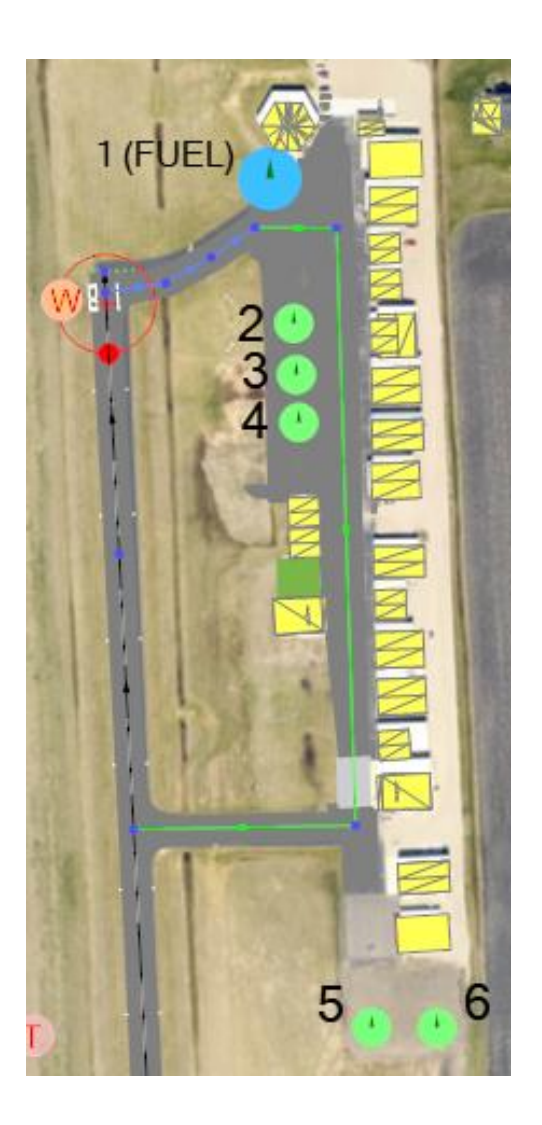

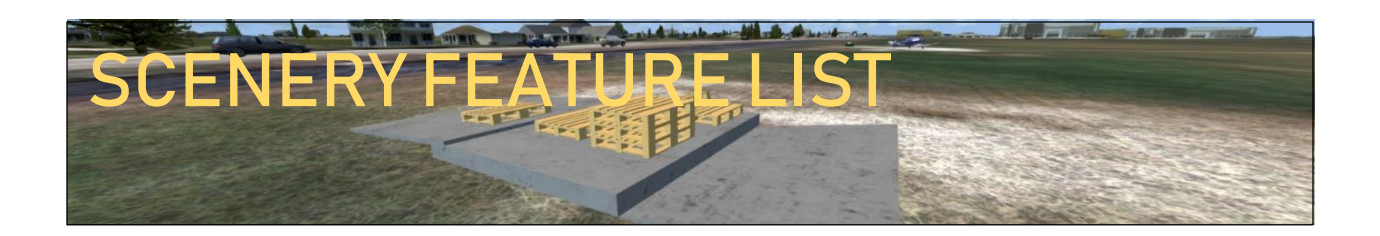

The features of the CB Simulations scenery for D54 West Fargo Municipal Airport include, but are not limited to:

- High quality, detailed object models for the airport and surrounding areas
- Realistic textures
- 15 cm/pixel ultra-high definition ground imagery for the airport footprint and immediate surroundings.
- Static aircraft and cars placed around the airport

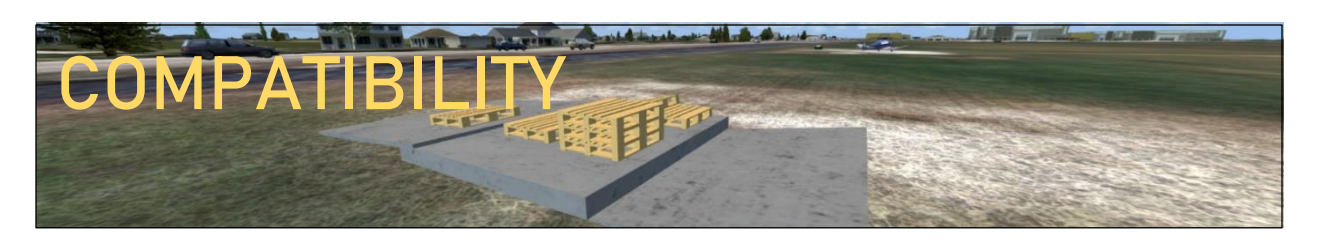

## SYSTEM REQUIREMENTS

Legend:

Fully Tested and Guaranteed Compatibility

= Should Work (not tested)

### Operating Systems:

| Operating System | Compatibility |
|------------------|---------------|
| Windows XP       |               |
| Windows Vista    |               |
| Windows 7        | •             |
| Windows 8        |               |
| Windows 8.1      |               |
| Windows 10       |               |

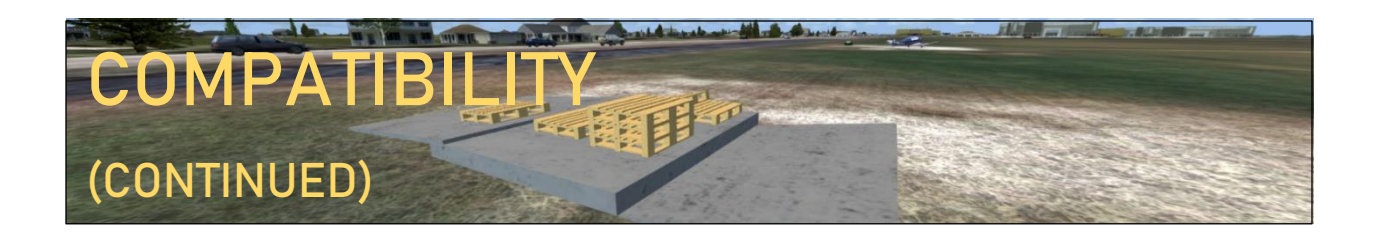

#### Hardware:

CB Simulations has simple hardware requirements:

If your PC will run the simulator well, it will run our scenery well, with less than a 3 FPS drop.

-----

Below is the hardware information of the PC that this scenery was tested on, to give you a comparison.

31 Frames/Second or higher were achieved during the testing of this scenery on this PC.

| Computer                                     | HP Envy 750 Desktop             |
|----------------------------------------------|---------------------------------|
| Central Processing Unit (CPU)/Processor      | Intel® Core ™ i7 6700 Quad Core |
| Graphics Processing Unit (GPU)/Graphics Card | Nvidia GeForce GTX 745          |
| RAM/Memory                                   | 24 GB                           |
| Processor Type                               | 64-Bit                          |

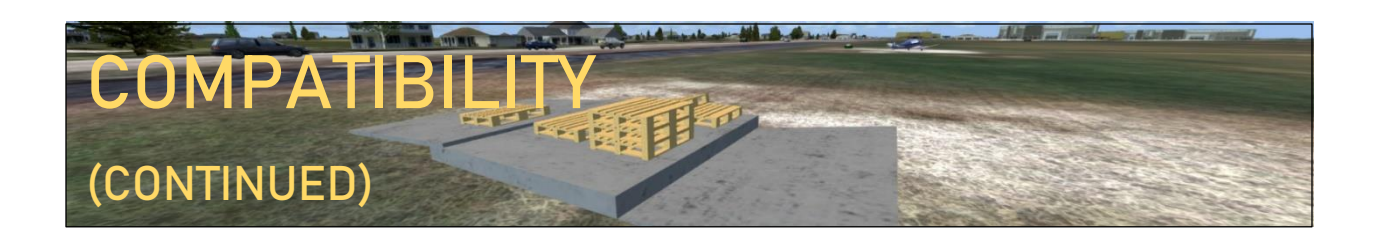

# SIMULATOR COMPATIBILITY:

#### Legend:

Guaranteed Compatibility

Should Work (not tested)

= Currently Not Compatible (compatibility is planned in future)

#### versions)

| Simulator                                   | Compatibility |
|---------------------------------------------|---------------|
| Microsoft Flight Simulator X                |               |
| Microsoft Flight Simulator X: Steam Edition | •             |
| Prepar3D v1                                 | •             |
| Prepar3D v2                                 | •             |
| Prepar3D v3                                 |               |
| Prepar3D v4                                 |               |

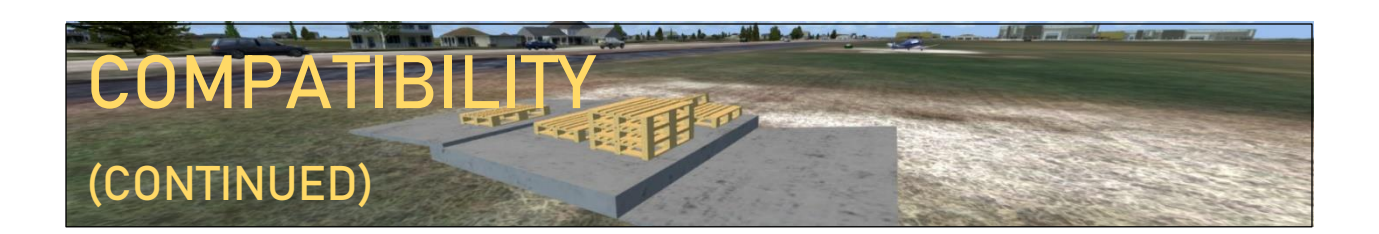

# OTHER SCENERIES:

CB Simulations D54 – West Fargo Airport is compatible with all of Orbx Simulation

Systems' FTX Global products as well as the default simulator sceneries and should blend

well into the surrounding areas.

Area intentionally left blank.

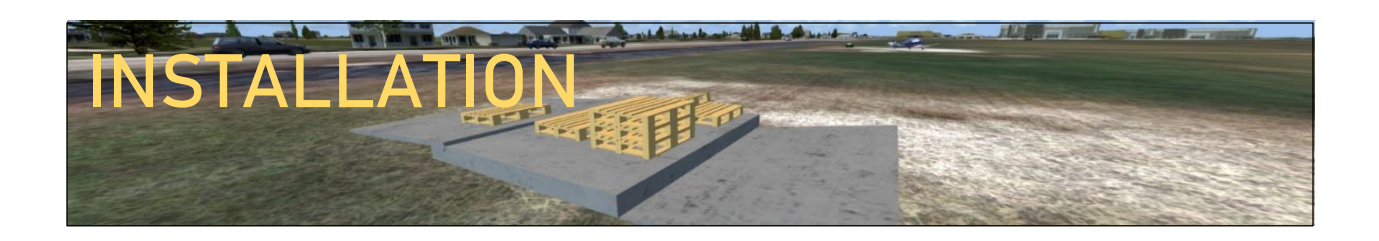

## **USING THE INSTALLER:**

The CB Simulations D54 West Fargo Airport Scenery includes an installer to make your installation process easy, and require less actions from you, so you can spend more time enjoying the scenery, not trying to get it to work.

The installer is very self-explanatory, but for those who need help, here is a step by step guide on how to use the installer.

If you are not able to get the scenery installed using the installer, you can manually install the scenery. A manual installation guide is provided with the downloaded package.

- 1. After extracting the downloaded .zip file to a folder of your choice, right click on the "CBsim\_D54\_install.exe" file and chose "Run as Administrator."
- 2. If prompted with any questions before the installer starts, please be sure to allow the installer to do whatever it needs to do.
- 3. Once the installer starts, click next to review and accept the license agreement.
- 4. After you are done with that, click next and you will be prompted to choose the location of your simulator install location. This will be the same location that you chose to install the simulator to when you installed your simulator. If you did not change the install path for the simulator when you installed it, and used the default path, please refer to the table below to see default paths for each simulator.

\*If you have a 64-bit PC, replace "Program Files" with "Program Files (x86)" in the paths below (except for Prepar3D v4).

| Simulator                                   | Default Path                                                  |
|---------------------------------------------|---------------------------------------------------------------|
| Microsoft Flight Simulator X                | C:\Program Files\Microsoft Games\Microsoft Flight Simulator X |
| Microsoft Flight Simulator X: Steam Edition | C:\Program Files\Steam\steamapps\common\fsx                   |
| Prepar3D v1                                 | C:\Program Files\Lockheed Martin\Prepar3D v1                  |
| Prepar3D v2                                 | C:\Program Files\Lockheed Martin\Prepar3D v2                  |
| Prepar3D v3                                 | C:\Program Files\Lockheed Martin\Prepar3D v3                  |
| Prepar3D v4                                 | C:\Program Files (x86)\Lockheed Martin\Prepar3D v4            |

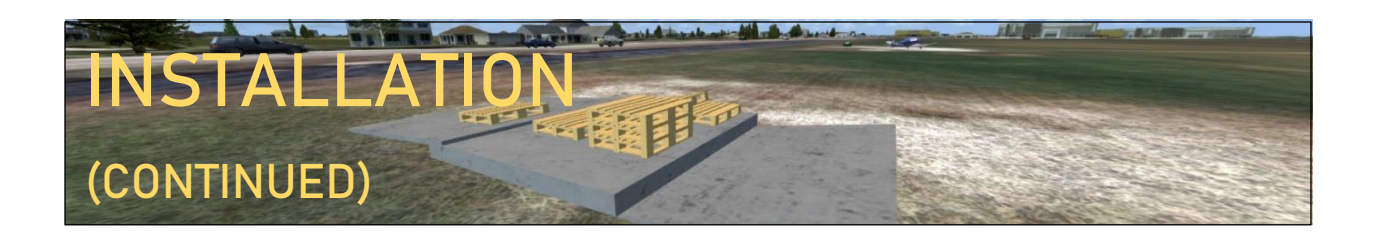

- 5. After you have entered the path, click next to begin the installation process.
- 6. When the installation process is complete, exit the installer.

## **AFTER-INSTALLATION STEPS**

After installation, the scenery needs to be added to the simulator's scenery library. Below are some steps on how to do this in case you do not know already.

Steps for Microsoft Flight Simulator X:

- 1. Open FSX
- 2. Go to the settings menu on the left panel
- 3. Click on "Scenery Library" on the right side
- 4. Click "Add Area"
- 5. In the "Directory" field Enter "scenery\cbsim\_D54\_v1.0"
- 6. Click OK

Steps for Prepar3D v3:

- 1. Open P3D
- 2. Start a Flight
- 3. Press "alt" to bring up the menu
- 4. Go to World>Scenery Library
- 5. Click "Add Area"
- 6. In the "Directory" field, enter "[your simulator's install directory]\scenery\ cbsim\_D54\_v1.0"
- 7. Click OK

Steps for Prepar3D v4:

- 1. Open P3D
- 2. Click "Scenery"
- 3. Click "Add Area"
- 4. In the "Directory" field, enter "[your simulator's install directory]\scenery\cbsim\_D54"
- 5. Click OK

This is all of the necessary steps to install CB Simulations D54 – West Fargo Airport. Enjoy!

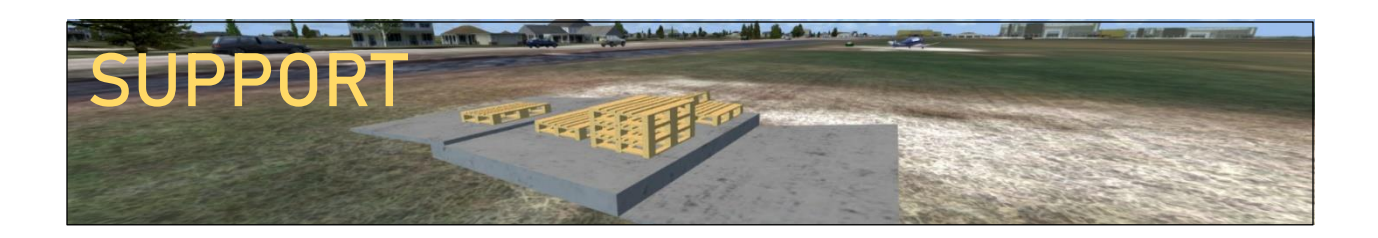

You can gain technical support, report bugs, or ask other questions related to any CB Simulations product on the CB Simulations Community and Support forums at <u>CBSimulations.com/community</u>.

For any refund requests, purchasing issues, or store account issues, in addition to any business inquiries, or anything else that should be privately communicated with CB Simulations, please email <u>info@cbsimulations.com</u>.

Thank you for your purchase of (or interest in purchasing) CB Simulations' scenery of D54 – West Fargo Municipal Airport.

Enjoy the scenery!

© 2019 CB Simulations | All Rights Reserved